# HF2111 GPRS Serial Server User Manual V1.4

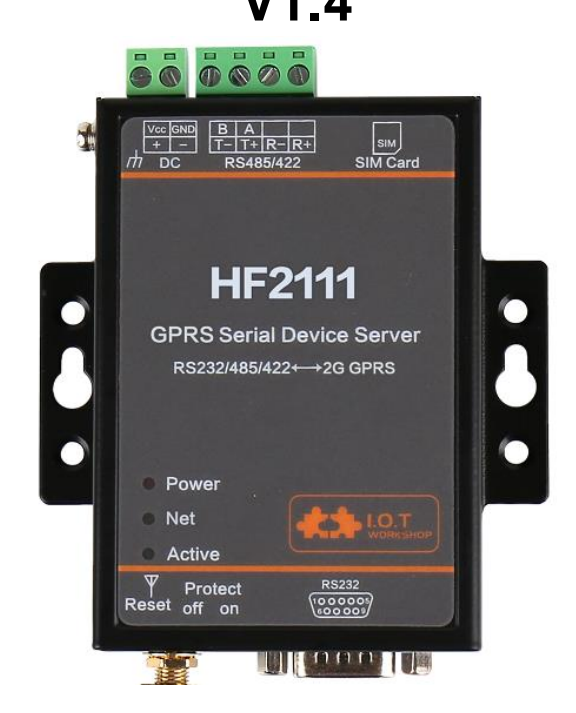

# **Overview of Characteristic**

- ♦ Support Four Frequency Bands, Global Standard(850/900/1800/1900MHz)
- ♦ Support GSM/GPRS (No 3G Network) and 2G/3G/4G CMCC or CUCC SIM Card
- ♦ Support Max 3 channel TCP/UDP.
- ♦ Support Multiple Work Mode(Transparent Transmission/AT Commands)
- ♦ Embedded RS232/RS422/RS485 to GPRS interface
- ♦ Size: 95 x 65 x 25mm
- ♦ Single 5~36V DC Power Supply

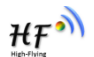

# CONTENT

| List | Of Figur | 'es                                    | 4  |
|------|----------|----------------------------------------|----|
| List | Of Table | 2S                                     | 4  |
| Hist | ory      |                                        | 4  |
| 1.   | PRODU    |                                        | 5  |
|      | 1.1      | Basic Parameters                       | 5  |
|      | 1.2      | Hardware Introduction                  | 6  |
|      | 1.2.1.   | Interface Description                  | 6  |
|      | 1.2.2.   | RS232 Interface                        | _  |
|      | 1.2.3.   | RS485 Interface                        | 7  |
|      | 1.2.4.   | RS422 Interface                        | 1  |
|      | 1.2.5.   | Mechanical Size                        | 8  |
|      | 1.2.6.   | Order Information                      | 8  |
| ~    | 1.2.7.   | Package Information                    | 9  |
| 2.   | FUNCI    | ION DESCRIPTION 1                      | 0  |
|      | 2.1.     | Wireless Networking 1                  | 0  |
|      | 2.2.     | Work Mode 1                            | 0  |
| ~    | 2.3.1.   | Support single and multiple connecton1 | 0  |
| 3.   | IO I Ser | ial lool1                              | 1  |
|      | 3.1.     | Description1                           | 1  |
|      | 3.2.     | UI                                     | 1  |
|      | 3.3.     | Operation Steps 1                      | 2  |
| 4.   | AI +INS  |                                        | 4  |
|      | 4.1.     | Configuration Mode                     | 4  |
|      | 4.1.1.   | Switch to Configuration Mode1          | 4  |
|      | 4.2.     | AT+Instruction Set Overview1           | 5  |
|      | 4.2.1.   | Instruction Syntax Format1             | 5  |
|      | 4.2.2.   | AI+Instruction Set                     | 6  |
|      | 4.2.     | 2.1. AI+E                              | 17 |
|      | 4.2.     | 2.2. AI+ENIM                           | 1  |
|      | 4.2.     | 2.3. AI+VER 1                          | 8  |
|      | 4.2.     | 2.4. AI+APPVER 1                       | 8  |
|      | 4.2.     | .2.5. AI+RELD                          | 8  |
|      | 4.2.     | .2.6. AI+Z                             | 8  |
|      | 4.2.     | 2.7. AT+CFGTF1                         | 8  |
|      | 4.2.     | .2.8. AT+FCLR                          | 8  |
|      | 4.2.     | 2.9. AT+H 1                            | 9  |
|      | 4.2.     | .2.10. AT+UART 1                       | 9  |
|      | 4.2.     | 2.11. AT+UARTINTERVAL1                 | 9  |
|      | 4.2.     | .2.12. AT+UARTTYPE 1                   | 9  |
|      | 4.2.     | .2.13. AT+USERHEAD                     | 20 |
|      | 4.2.     | .2.14. AT+SOCKA                        | 20 |
|      | 4.2.     | .2.15. AT+SOCKB                        | 20 |
|      | 4.2.     | .2.16. AT+SOCKC                        | 21 |
|      | 4.2.     | .2.17. AT+TCPALK                       | 21 |
|      | 4.2.     | .2.18. AT+TCPBLK                       | 21 |
|      | 4.2.     | .2.19. AT+TCPCLK                       | 22 |
|      | 4.2.     | .2.20. AT+SOCKANUM                     | 22 |
|      | 4.2.     | .2.21. AT+SOCKBNUM                     | 22 |
|      | 4.2.     | .2.22. AT+SOCKCNUM                     | 22 |

|     | 4.2.2.23.    | AT+WANN                    |  |
|-----|--------------|----------------------------|--|
|     | 4.2.2.24.    | AT+GETIP                   |  |
|     | 4.2.2.25.    | AT+HEART                   |  |
|     | 4.2.2.26.    | AT+UPGR ADE                |  |
|     | 4.2.2.27.    | AT+GVER                    |  |
|     | 4.2.2.28.    | AT+GCID                    |  |
|     | 4.2.2.29.    | AT+CIMI                    |  |
|     | 4.2.2.30.    | AT+CGSN                    |  |
|     | 4.2.2.31.    | AT+GSLQ                    |  |
|     | 4.2.2.32.    | AT+LOGIN                   |  |
|     | 4.2.2.33.    | AT+MODBUSPROTO             |  |
|     | 4.2.2.34.    | AT+SCRIPTUART              |  |
|     | 4.2.2.35.    | AT+MOVESCRIPT              |  |
| 5.  | TEST CASE    |                            |  |
|     | 5.1. Use S   | OCK A to connect to server |  |
|     | 5.2. Use S   | MS to Set Parameters       |  |
|     | 5.3. Use S   | MS to Upgrade Firmware     |  |
|     | 5.4. Use S   | MS to Upgrade HIS Script   |  |
| APF | PENDIX A:CON | TACT US                    |  |
|     |              |                            |  |

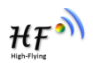

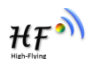

# LIST OF FIGURES

| Figure 1. | HF2111 Appearance                      | . 6 |
|-----------|----------------------------------------|-----|
| Figure 2. | RS232 Pin Defination(Male/Needle Type) | . 7 |
| Figure 3. | HF2111 Mechanical Dimension            | . 8 |
| Figure 4. | HF2111 Production Code Definition      | . 9 |
| Figure 5. | GPRSwireless network                   | 10  |
| Figure 6. | HF2111 Default UART Port Parameters    | 14  |
| Figure 7. | Switch to Configuration Mode           | 14  |
| Figure 8. | "AT+H" Instruction for Help            | 15  |

## LIST OF TABLES

| Table1. | HF2111 Basic Parameters   | . 5 |
|---------|---------------------------|-----|
| Table2. | HF2111 External Interface | . 6 |
| Table3. | RS232 Interface           | . 7 |
| Table4. | RS422 Connectioin         | . 8 |
| Table5. | Error Code Describtion    | 16  |
| Table6. | AT+Instruction Set List   | 16  |

### **HISTORY**

| Ed. V1.0 | 12-29-2016 | First Version.                                                    |
|----------|------------|-------------------------------------------------------------------|
| Ed. V1.1 | 01-19-2017 | Update PC Config IOTSerialTool                                    |
| Ed. V1.2 | 02-10-2017 | Update the appearance of the product, adjust the power input mark |
| Ed. v1.3 | 03-20-2017 | Added register function and configuration instructions            |
| Ed. v1.4 | 12-18-2017 | Support HIS script, Modbus to TCP                                 |

# **1. PRODUCT OVERVIEW**

# **1.1 Basic Parameters**

| Table1.   | HF2111 | Basic | Parameters  |
|-----------|--------|-------|-------------|
| 1 4010 11 |        | Daoio | i alamotoro |

|           | ltem                     | Parameter                                                  |
|-----------|--------------------------|------------------------------------------------------------|
|           | Internet Type            | GSM/GPRS                                                   |
|           | Data Rate                | 85.6Kbps(DL,UL)                                            |
|           | Frequency                | 850/ 900/1800/1900MHz                                      |
|           | Multi-Slot Class         | GPRS Class 12                                              |
|           | Terminal Device<br>Class | Class B                                                    |
| Wireless  | Coding Schemes           | CS1 ~ CS4                                                  |
| Parameter | Max Transmit<br>Power    | GSM850/GSM900: Class 4(2W)<br>DCS1800/PCS1900: Class 1(1W) |
|           | Application              | AT Command                                                 |
|           | Network Protocol         | TCP/UDP                                                    |
|           | Max Link                 | 3                                                          |
|           | SIM Card                 | 1.8V/3V                                                    |
|           | Antenna Interface        | SMA(female, 50Ω)                                           |
|           | Port Interface           | 1 RS232/RS422/RS485                                        |
|           |                          | RS232: DB9<br>RS485/RS422: 5.08mm connector                |
|           | Data Bit                 | 5,6,7,8                                                    |
|           | Stop Bit                 | 1,2                                                        |
|           | Charity Bit              | None, Even, Odd                                            |
|           | Baud Rate                | 1200bps ~ 115.2Kbps                                        |
| Hardware  | Flow Control             | RTS/CTS                                                    |
| Parameter | Buffer                   | 1К                                                         |
|           | Size                     | 95 x 65 x 25mm                                             |
|           | Work Temp.               | -40 ~ 85°C                                                 |
|           | Storage Temp             | -45 ~ 105°C<br>5 ~ 95% RH                                  |
|           | Input Voltage            | DC 5~36V                                                   |
|           | Work Current             | ~400mA                                                     |
|           | Power Consumption        | <2W                                                        |
|           | Guarantee                | 2 years                                                    |
| Others    | Accessories              | 5V/1A Adapter, Male to Female Serial Cable GPRS Antenna    |
|           |                          |                                                            |

### **1.2 Hardware Introduction**

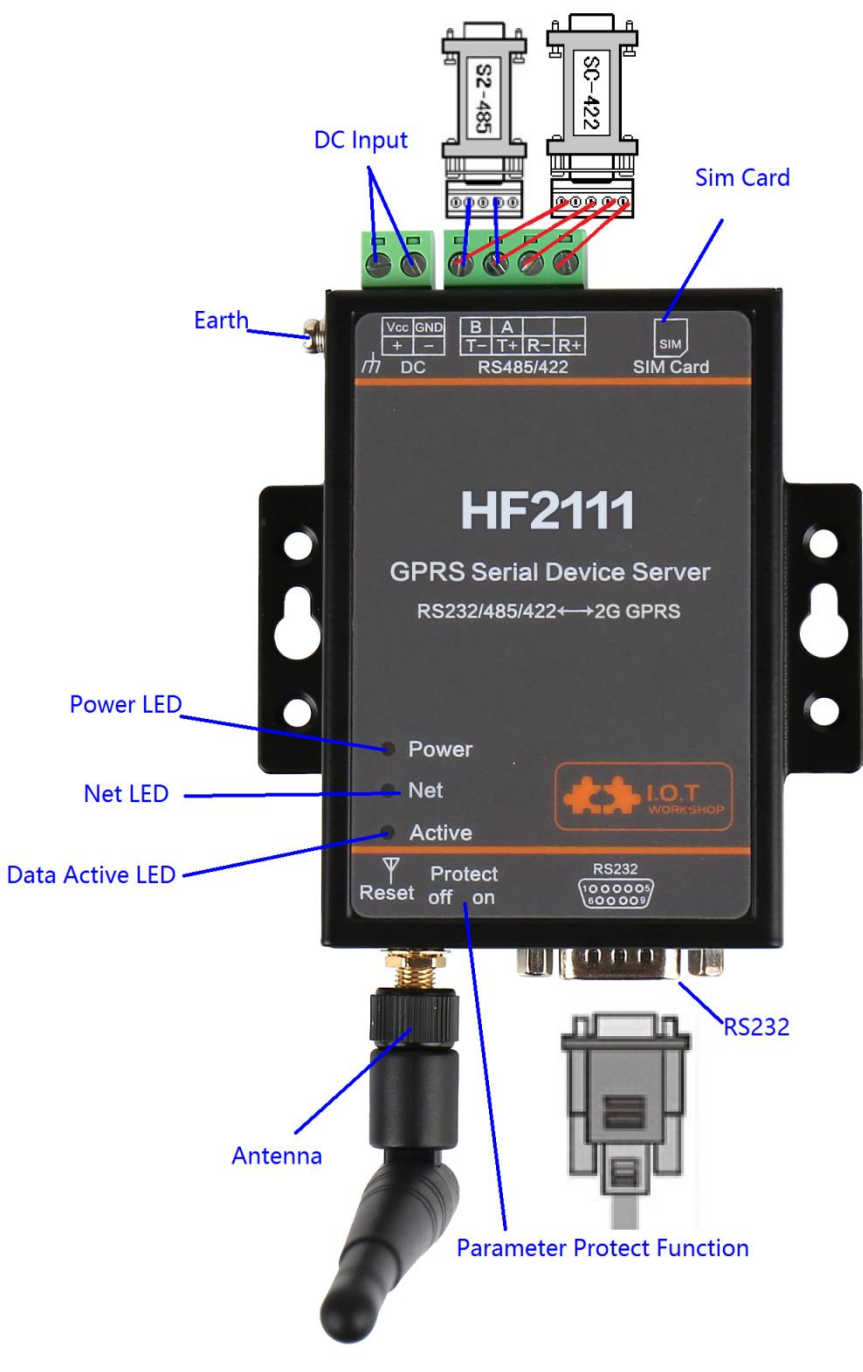

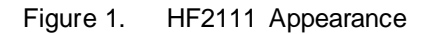

#### 1.2.1. Interface Description

| Function  | Name  | Description                        |
|-----------|-------|------------------------------------|
| External  | DC000 | RS232 Communication.(Choose one of |
| Interface | R3232 | the three RS232/RS422/RS485 to     |

| Function  | Name           | Description                          |
|-----------|----------------|--------------------------------------|
|           |                | communicate)                         |
|           | RS422/RS485    | RS422/RS485 Interface                |
|           | SIM Card       | Sim Card Slot                        |
|           | DC Input       | DCPower 5~36V Input                  |
|           | Earth          | Connect to Protect GND               |
|           | Antenna        | SMA Antenna Interface                |
| LED       | Power          | 3.3V Internal Power Supply Indicator |
| Indicator |                | On: Socket TCP connect to server     |
|           | NET            | success                              |
|           |                | Off: No Socket TCP connection        |
|           | Activo         | Data receive Indicator               |
|           | Active         | Flash When receive UART data.        |
| Button    | Reset          | Click to restore to factory setting  |
| Switch    | Protect/Reload | Reserved, switch to H by default     |

#### 1.2.2. RS232 Interface

Device serial port is male(needle), RS232 voltage level(can connect to PC directly), Pin Order is cosistent with PC COM port. Use cross Cable connected with PC(2-3 cross, 7-8 cross, 5-5 direct), see the following table for pin defination.

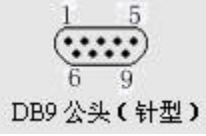

Figure 2. RS232 Pin Defination(Male/Needle Type)

Table3. RS232 Interface

| Pin Number | Name | Description     |
|------------|------|-----------------|
| 2          | RXD  | Receive Data    |
| 3          | TXD  | Send Data       |
| 5          | GND  | GND             |
| 7          | RTS  | Request to Send |
| 8          | CTS  | Clear to Send   |

#### 1.2.3. RS485 Interface

RS485 use two wire links, A(DATA+), B(DATA-). Connect A(+) to A(+), B(-) to B(-) for communication.

The RS485 interface support maximum 32 485 device, special hardware version can support max 255 device. The cable maximum length is 1200 meters. Need to add 1200hm terminal resistor for over 300 meters.

#### 1.2.4. RS422 Interface

RS422 interface use T+/T-/R+/R-, cross connect to device as the following picture.

| Name | Description    |
|------|----------------|
| TX+  | Transfer Data+ |
| TX-  | Transfer Data- |
| RX+  | Receive Data+  |
| RX-  | Receive Data-  |

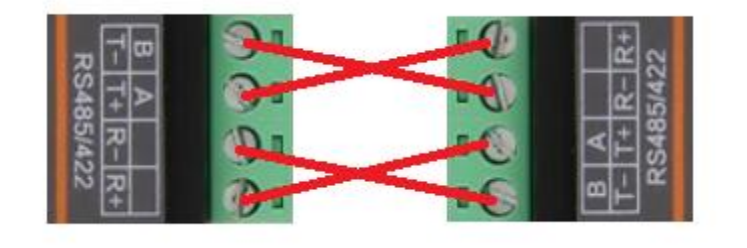

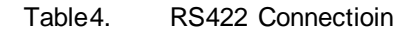

### 1.2.5. Mechanical Size

HF2111 device physical size as follows:

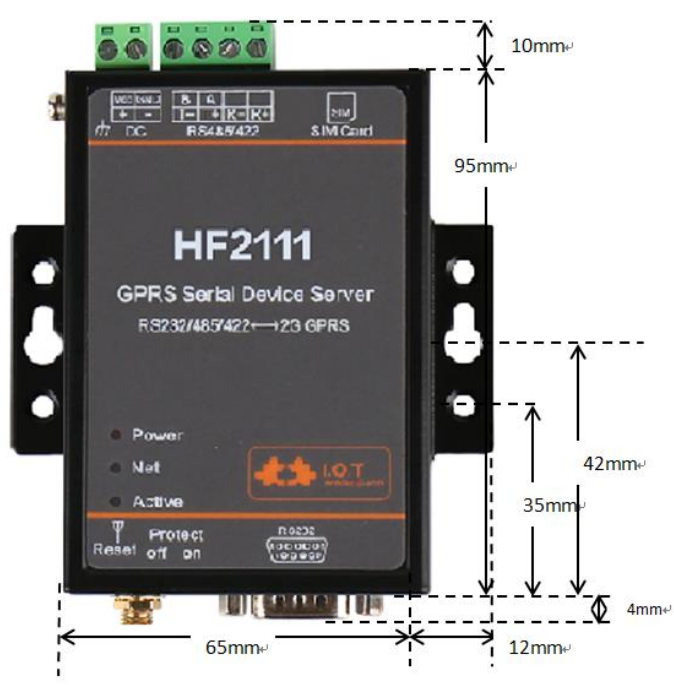

Figure 3. HF2111 Mechanical Dimension

#### 1.2.6. Order Information

Acorrding to customer's demands, HF2111 product can provide different configured products, and the particular production code is showed as follow:

ΗF

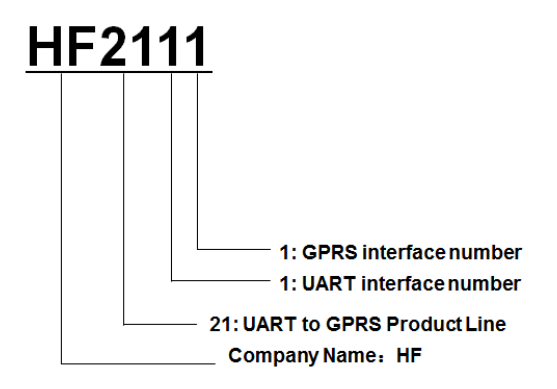

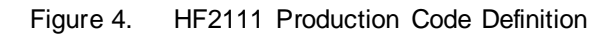

#### 1.2.7. Package Information

- 1 \* HF2111
- 1 \* 5V/1A Power Adapter
- 1 \* RS232 Cable
- 1 \* GPRS Antenna

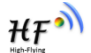

# 2. FUNCTION DESCRIPTION

# 2.1. Wireless Networking

Product is connected with serial devices and GPRS network and communicate with remote server through public network. It is suggested to use build-in TCP/IP protocol stack to achieve remote control and monitor through UDP/TCP connection with server.

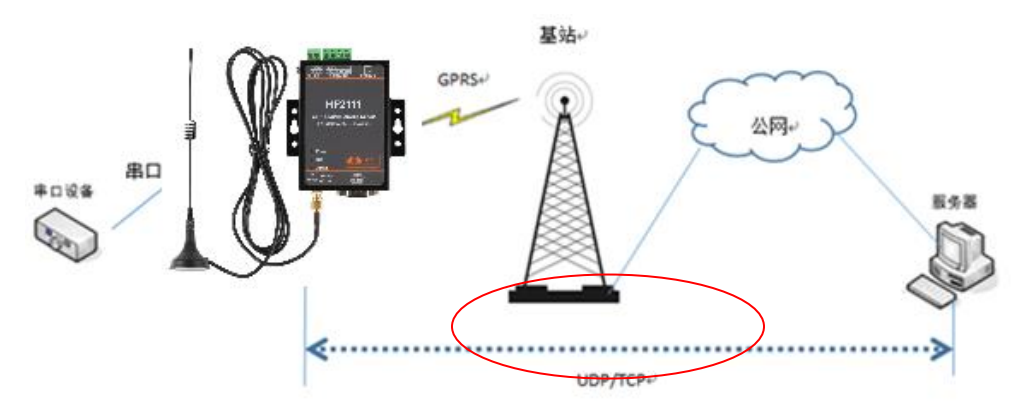

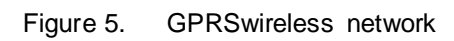

# 2.2. Work Mode

### 2.3.1. Support single and multiple connecton

Single connection: build only one connection (UDP/TCP) Multiple connection: maximum eight connections (UDP/TCP, AT+SOCKA, AT+SOCKB, AT+SOCKC)

Note:

Recommend to send UART data every 1000ms to device, otherwise may lost some packet.

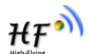

# 3.IOTSerialTool

# 3.1. Description

IOTS erial Tool is to config the HF-G200/DTU-G101/HF2111 product, it is convenient to config the product parameters, upgrade firmware via RS232/RS485/RS422 interface.

# 3.2. UI

| \$<br>机串口参数                                                          | 设备参数                    |                  |
|----------------------------------------------------------------------|-------------------------|------------------|
|                                                                      | ┌串□参数                   | SocketA 参数       |
| □号: COM5 ▼ 刷新                                                        | 波特率: 115200 🔹           | 工作模式: None ▼ 端口: |
| 特率: 115200 💌                                                         | 数据位: 8                  | · IP/域名:         |
| 据位: 8 🔻                                                              | 校验位: None 🔹             | / 模式: LONG ▼     |
| Port None                                                            | 停止位: 1                  |                  |
|                                                                      |                         | SocketB 参数       |
| 止位: 1 👻                                                              | SIM卡参数                  | 工作模式:            |
|                                                                      | CIMI: 460011623777068   | IP/域名: 「心跳设置     |
| 关闭串口                                                                 | CGSN: 89860116733101157 | 770 模式: 心跳时间: 0  |
| 读设备参数 清除数据                                                           | 链接状态:                   |                  |
|                                                                      | 信号强度: 0                 | SocketC 参数—      |
|                                                                      |                         | 工作模式:            |
| 设备重启 局级设置                                                            | P3481P:                 |                  |
| 恢复出厂设置                                                               | 国新                      | 设备升级             |
| 确认设置                                                                 | 19231                   | 」 模式: <u></u> 美闭 |
| NUT COLLA                                                            |                         |                  |
| 印录                                                                   |                         |                  |
|                                                                      |                         |                  |
| 017-01-19 15:37JSEND:A1+CIMI<br>017-01-19 15:37IRECV:+ok=4600116237  | 77068                   |                  |
| 017-01-19 15:37]SEND:AT+CCID                                         |                         |                  |
| 017-01-19 15:37]RECV:+ok=8986011673                                  | 3101157970              |                  |
| 017-01-19 15:37]SEND:AT+GSLQ<br>017-01-19 15:37]RECV:+ok=Waiting GPF | S initialization        |                  |
| ····· • ······························                               |                         |                  |

The following is a note on the interface of this tool in Chinese:

【计算机串口参数】: Computer serial port parameters
【串口号】: Serial number; 【刷新】: Refresh; 【波特率】: Baud rate;
【数据位】: Data bit; 【校验位】: Check bit; 【停止位】: Stop bit;
【关闭串口】: Disable serial port; 【读设备参数】: Read device parameters;
【清除参数】: Clear parameters; 【设备重启】: Device reboot;
【高级设置】: Advanced setting; 【恢复出厂设置】: Restore factory settings;
【确认设置】: Confirm setting; 【设备参数】:Equipment parameters;
【串口参数】: Serial parameters; 【链接状态】: Link state; 【信号强度】: signal intensity;
【网络 IP】:Network IP; 【sockA 参数】: sockA parameters; 【工作模式】: Working mode;
【端口】: port; 【IP/域名】: IP/domain name; 【模式】: Mode;

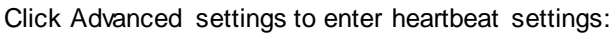

【心跳时间】: Heartbeat time; 【心跳数据】: Heartbeat data;

【设备升级】: Equipment upgrade; 【确定】: confirm; 【关闭】: Close;

# 3.3. Operation Steps

a) Click "IOTSerialTool.exe" to open the tool.

| •                   |                  |                     |        |
|---------------------|------------------|---------------------|--------|
| files               | 2016/12/13 14:56 | 文件夹                 |        |
| hib                 | 2016/12/29 16:38 | 文件夹                 |        |
| res .               | 2016/12/29 16:38 | 文件夹                 |        |
| IOTSerialTool.bat   | 2016/11/30 15:37 | Windows 批处理         | 1 KB   |
| 🔝 IOTSerialTool.exe | 2016/11/25 16:11 | 应用程序                | 260 KB |
| 🕌 IOTSerialTool.jar | 2017/1/17 15:29  | Executable Jar File | 117 KB |
| IOTSerialTool.vbs   | 2016/11/25 16:01 | VBScript Script     | 1 KB   |
| 🕌 ISJDK32bit.jar    | 2016/11/30 15:24 | Executable Jar File | 1 KB   |
| readme.txt          | 2016/12/30 13:21 | 文本文档                | 1 KB   |
|                     |                  |                     |        |

- b) Set tool serial parameters and click open the serial.(product default parameter is 115200,8,N,1)
- c) Click【读设备参数】, in【操作记录】 column, it will show AT command log information
- d) Modify the parameter to the needed setting, and reboot to make new setting valid.

| 计算机串口参数                                                                  | 设备参数                       |                          |
|--------------------------------------------------------------------------|----------------------------|--------------------------|
|                                                                          | 「串□参数                      | _ SocketA 参数             |
| 串口号: COM4 ▼ 刷新                                                           | 波特率: 115200 💌              | 工作模式: None 		 端口: 0      |
| 波特率: 115200 💌                                                            | 数据位: 8 🔻                   | IP/域名:                   |
| 数据位: 8                                                                   | 校验位: None ▼                | 模式: LONG 🔽               |
| 校验位: None ▼                                                              | 停止位: 1                     | - SocketR ##             |
| 停止位· 1 ▼                                                                 | SIM卡参数                     | 」<br>工作模式: None 		 端口: 0 |
|                                                                          | CIM. 460011623777068       | IP/域名:                   |
| 关闭串口                                                                     | CGSN: 89860116733101157970 |                          |
| 读设备参数 清除数据                                                               | 链接状态:                      |                          |
|                                                                          | 信号强度: 0                    | SocketC 参数               |
| 设备重启 高级设置                                                                | 网络 P:                      | 工作模式: None ▼ 端口: 0       |
|                                                                          |                            | IP/域名:                   |
| 恢复出り设置                                                                   | 刷新                         | 模式: LONG ▼               |
|                                                                          |                            |                          |
| 操作记录                                                                     |                            |                          |
| [2017-01-19 14:54]SEND:AT+CIMI                                           |                            | <u> </u>                 |
| [2017-01-19 14:54]RECV:+ok=4600116237                                    | 77068                      |                          |
| [2017-01-19 14:54]SEND:AT+CCID<br>[2017-01-19 14:54]RECV:+ok=89860116733 | 3101157970                 |                          |
| [2017-01-19 14:54]SEND:AT+GSLQ                                           |                            |                          |
| [2017-01-19 14:54]RECV:+ok=Waiting GPR                                   | S initialization           |                          |
|                                                                          |                            | 清除                       |

e) Click 【高级设置】 can set heart beat and upgrade function.

ΉF

 $\Box$   $\times$ 

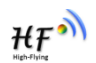

| 🎒 高级设置                                  | ×                                                                                           | ▲ 升级                                   | × - [ |
|-----------------------------------------|---------------------------------------------------------------------------------------------|----------------------------------------|-------|
| - 心跳设置<br>- 心跳时间:<br>- 心跳时间:<br>- 心跳数据: | 日<br>日<br>日<br>日<br>日<br>日<br>日<br>日<br>日<br>日<br>日<br>日<br>日<br>日<br>日<br>日<br>日<br>日<br>日 | 升级文件: 选择 选择                            |       |
|                                         |                                                                                             |                                        | 刷     |
| 设留开级 关闭 关闭                              | SI                                                                                          | M卡参数<br>IMI: 460011623777068<br>IP/域名: |       |

# 4. AT+INSTRUCTION INTRODUCTION

# 4.1. Configuration Mode

When HF2111 power up, it will default works as transparent transmission mode, then user can switch to configuration mode by serial port command. HF2111 UART default parameters setting as below figure,

| Quick Connect                                                                                                    |                                                                                               |                                                | × |
|----------------------------------------------------------------------------------------------------|-----------------------------------------------------------------------------------------------|------------------------------------------------|---|
| <u>P</u> rotocol:<br>P <u>o</u> rt:<br><u>B</u> aud rate:<br><u>D</u> ata bits:<br>P <u>a</u> rity:<br><u>S</u> top bits: | Serial     •       COM2     •       115200     •       8     •       None     •       1     • | Flow Control<br>DTR/DSR<br>RTS/CTS<br>XON/XOFF |   |

Figure 6. HF2111 Default UART Port Parameters

In configuration mode, user can setting the product through AT+instruction set, which cover all web page setting function.

#### 4.1.1. Switch to Configuration Mode

Two steps to finish switching from transparent transmission mode to configuration mode.

- > UART input "+++", after product receive "+++", and feedback "a" as confirmation.
- UART input "a", after product receive "a" and feedback "+ok" to go into AT+instruction set configuration mode.

| a Serial-COI3 - SecureCRT          |                                        |
|------------------------------------|----------------------------------------|
| 文件(P) 编辑(B) 查看(V) 选项(D) 传输(E) 脚本(B | 工具 (L) 帮助 (H)                          |
| 13 X3 🗔 🖏 🖄 🗈 🛝 👫 😼 😹 🌁 💥 📍        | · · · · · · · · · · · · · · · · · · ·  |
| Serial-COM3                        |                                        |
| a+ok                               |                                        |
|                                    |                                        |
|                                    |                                        |
|                                    |                                        |
|                                    |                                        |
|                                    |                                        |
|                                    |                                        |
|                                    |                                        |
|                                    |                                        |
|                                    |                                        |
|                                    |                                        |
|                                    |                                        |
|                                    |                                        |
|                                    |                                        |
|                                    |                                        |
|                                    |                                        |
| 犹绪                                 | Serial: COM3 3, 1 26行, 90列 VT100 大写 数字 |

Figure 7. Switch to Configuration Mode

#### Notes:

- 1. When user input "+++" (No "Enter" key required), the UART port will display feedback information "a", and not display input information"+++" as above UART display.
- 2. Any other input or wrong step to UART port will cause the product still works as original mode (transparent transmission).

3. "+++" and "a" should be input in a certain period of time to make the product switch to configuration mode. Like the following sequence.

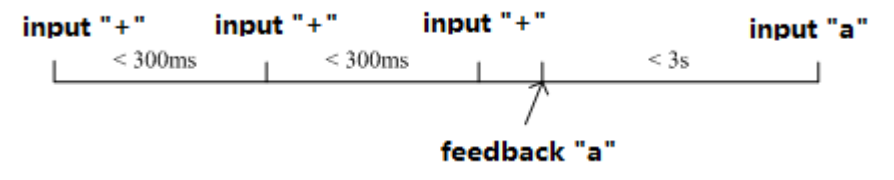

### 4.2. AT+Instruction Set Overview

User can input AT+Instruction through hyper terminal or other serial debug terminal, also can program the AT+Instruction to script. User can also input "AT+H" to list all AT+Instruction and description to start.

```
AT+H
    AT+: NONE command, reply "+ok".
    AT+E: Echo ON/Off, to turn on/off command line echo function.
    AT+Z: Reset the Module.
    AT+VER: Get application version.
    AT+APPVER: Show application version.
AT+SOCKA: Set/Get SOCKA parameter.
    AT+SOCKB: Set/Get SOCKB parameter.
AT+SOCKC: Set/Get SOCKC parameter.
AT+GSLQ: Get Link Quality of the Module.
    AT+RELD: Reload the default setting and reboot.
    AT+UPGRADE:Use uart0 upgrade firmware.
    AT+GWMID:Write module MID.
    AT+GRMID:Read module MID.
    AT+TCPALK: Show Under the long connection of network status.
    AT+TCPBLK: Show Under the long connection of network status.
AT+TCPCLK: Show Under the long connection of network status.
    AT+SOCKANUM: Show SOCKA total number of sending and receiving data.
AT+SOCKBNUM: Show SOCKB total number of sending and receiving data.
AT+SOCKCNUM: Show SOCKC total number of sending and receiving data.
    AT+TIME: Set/Get time.
    AT+GVER: Show GPRS module software version number.
    AT+GCID: Show SIM card unique identification number.
    AT+CNUM: Show query the machine number.
AT+WANN: Show the IP address of the connection after the GPRS module.
    AT+GETIP: A domain name IP query.
AT+UART: Set/Get the UARTO/UART1 Parameters.
    AT+NDBGL:set/get debug level
AT+SMD5=len: software md5.
    AT+H:show help
+ok
```

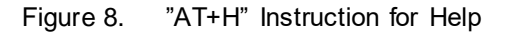

#### 4.2.1. Instruction Syntax Format

- 4. AT+Instruction protocol is based on the instruction of ASCII command style, the description of syntax format as follow.
  - Format Description
    - <>: Means the parts must be included
    - []: Means the optional part
  - Command Message

#### AT+<CMD>[op][para-1,para-2,para-3,para-4...]<CR>

- AT+: Prefix of command message;
- CMD: Command string;
- [op]: Symbol of command operator,

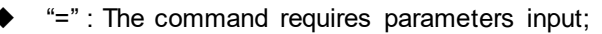

- "NULL": Query the current command parameters setting;
- [para-n]: Parameters input for setting if required;
- CR>:"Enter" Key, it's 0x0a or 0x0d in ASCII;

**Notes:** When input AT+Instruction, "AT+<CMD>" character will display capital letter automatic and other parts will not change as you input.

#### > Response Message

#### +<RSP>[op] [para-1,para-2,para-3,para-4...]<CR><LF><CR><LF>

- +: Prefix of response message;
- RSP: Response string;
  - "ok" : Success
  - "ERR": Failure
- [op] : =
- [para-n]: Parameters if query command or Error code when error happened;
- <CR>: ASCII 0x0d;
- <LF>: ASCIII 0x0a;
- > Error Code

Table5. Error Code Describtion

| Error Code | Description              |
|------------|--------------------------|
| -1         | Invalid Command Format   |
| -2         | Invalid Command          |
| -3         | Invalid Operation Symbol |
| -4         | Invalid Parameter        |
| -5         | Operation Not Permitted  |

#### 4.2.2. AT+Instruction Set

| Table6. | AT+Instruction | Set List |
|---------|----------------|----------|
|---------|----------------|----------|

| Instruction             | Description                                   |
|-------------------------|-----------------------------------------------|
| <null></null>           | NULL                                          |
| Managment Instru        | uction Set                                    |
| ш                       | Open/Close show back function                 |
| ENTM                    | Set product into transparent transmition mode |
| VER                     | Query product software version information    |
| APPVER                  | Query customized software version information |
| RELD                    | Restore to factory default setting            |
| Z                       | Re-start product                              |
| CFGTF                   | Save current setting as factory setting       |
| FCLR                    | Clear saved factory setting                   |
| H                       | Help                                          |
| <b>UART</b> Instruction | Set                                           |
| UART                    | Set/Query serial port parameters              |
| UARTINTERVAL            | Set/Query serial port frame time              |
| UARTTYPE                | Set/Query serial port type                    |

ΗF

| Instruction             | Description                                  |
|-------------------------|----------------------------------------------|
| UARTHEAD                | Set/Query serial port head data              |
| Network Instruction     | on Set                                       |
| SOCKA                   | Set/Query SOCK A network protocol parameters |
| TCPALK                  | Query if SOCK A TCP link already build-up;   |
| SOCKANUM                | Set/Query SOCK A send/receive data bytes.    |
| SOCKB                   | Set/Query SOCK B network protocol parameters |
| TCPBLK                  | Query if SOCK B TCP link already build-up;   |
| SOCKBNUM                | Set/Query SOCK B send/receive data bytes.    |
| SOCKC                   | Set/Query SOCK C network protocol parameters |
| TCPCLK                  | Query if SOCK C TCP link already build-up;   |
| SOCKCNUM                | Set/Query SOCK C send/receive data bytes.    |
| WANN                    | Set/Query GPRS network status.               |
| GETIP                   | Set/Query domain name IP address             |
| HEART                   | Set/Query heartbeat parameters               |
| LOGIN                   | Set/Query register data                      |
| MODBUSPROT              | Set/Query Modbus RTU to Modbus TCP function  |
| 0                       |                                              |
| Upgrade Instruction     | on Set                                       |
| UPGRADE                 | Upgrade Firmware                             |
| <b>GPRS</b> Instruction | Set                                          |
| GSLQ                    | Query GPRS signal strength                   |
| GVER                    | Query GPRS chip software version             |
| GCID                    | Query SIM card CID number                    |
| CIMI                    | Query SIM card IMSI                          |
| CGSN                    | Query device IMEI                            |
| <b>GPRS</b> Instruction | Set                                          |
| SCRIPTUART              | Upgrade HIS script via UART                  |
| MOVESCRIPT              | Delete HIS script                            |

## 4.2.2.1. AT+E

- Function: Open/Close show back function;
- Format:
  - Set Operation
  - AT+E=<status><CR>

#### +ok<CR><LF><CR><LF>

- Parameters:
  - status: Echo status
    - ♦ on: Open echo
    - ♦ off: Close echo

When HF2111 product firstly switch from transparent transmission to configuration mode, show back status is open, input "AT+E" to close show back function, input "AT+E" again to open show back function, use AT+E=on/off command to direct set the echo status..

# 4.2.2.2. AT+ENTM

- Function: Set product into transparent transmition mode;
- Format:

#### AT+ENTM<CR>

ΉF

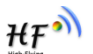

#### +ok<CR><LF><CR><LF>

When operate this command, product switch from configuration mode to transparent transmission mode.

#### 4.2.2.3. AT+VER

- Function: Query module software version information;
- Format:
  - Query Operation
  - AT+VER<CR>

+ok=<ver><CR><LF><CR><LF>

- Parameters:
  - ver: Module software version information;

### 4.2.2.4. AT+APPVER

- Function: Query custmized software version information
- Format:
  - Query Operation
  - AT+APPVER<CR>
  - +ok=<ver><CR><LF><CR><LF>
- Parameters:
  - ver: Module custmized software version information;

### 4.2.2.5. AT+RELD

- Function: module restore to factory default setting;
- Format:
  - Set Operation

AT+RELD<CR>

+ok<CR><LF><CR><LF>

When operate this command, module will restore to factory default setting. Support SMS connfig.

### 4.2.2.6. AT+Z

- Function: Restart module;
- Format: AT+Z<CR>
- 4.2.2.7. AT+CFGTF
  - Function: Copy User Parameters to Factory Default Parameters;
  - Format:
    - AT+CFGTF<CR>

+ok=F-Setting Saved<CR><LF><CR><LF>

Support SMS config.

### 4.2.2.8. AT+FCLR

- Function: Clear saved factory setting
- Format: AT+FCLR<CR> +ok<CR><LF><CR><LF>

Support SMS config.

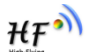

### 4.2.2.9. AT+H

- Function: Help;
- Format:
  - Query Operation
  - AT+H<CR>

#### +ok=<command help><CR><LF><CR><LF>

- Parameters:
  - command help: command introduction;

## 4.2.2.10. AT+UART

- Function: Set/Query serial port parameters. Setting is valid after reset.
- Format:

Query Operation

AT+UART<CR>

# +ok=<baudrate,data\_bits,stop\_bit,parity,flowctrl><CR><LF><br/> Set Operation

AT+UART=<baudrate,data\_bits,stop\_bit,parity,flowctrl><CR> +ok<CR><LF><CR><LF>

- Parameters:
  - baudrate:
    - ♦ 1200,1800,2400,4800,9600,19200,38400,57600,115200
  - data\_bits:
  - ♦ 8
  - stop\_bits:
  - ♦ 1,2
  - parity:
    - $\begin{array}{c} \diamond \quad \text{NONE} \\ \diamond \quad \text{EVEN} \end{array}$
    - $\diamond$  EVEN  $\diamond$  ODD
  - Flowctrl: (CTSRTS),
    - ♦ NFC: No hardware flow control
    - ♦ FC: hardware flow control

Support SMS config.

## 4.2.2.11. AT+UARTINTERVAL

- Function: Set/Query serial port frame time. Setting is valid after reset.
- Format:
  - Query Operation

AT+UARTINTERVAL<CR>

+ok=<interval><CR><LF><CR><LF>

Set Operation

AT+UARTINTERVAL=<interval><CR>

- +ok<CR><LF><CR><LF>
- Parameters:
  - interval: UART frame time.
    - ♦ default 200ms

## 4.2.2.12. AT+UARTTYPE

- Function: Set/Query serial port type. Setting is valid after reset. Only valid for HF-G200 and HF2111 product.
- Format:
  - Query Operation

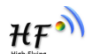

AT+UARTTYPE<CR> +ok=<type><CR><LF><CR><LF> ♦ Set Operation AT+UARTTYPE=<type><CR> +ok<CR><LF><CR><LF>

- Parameters:
  - type: UART type
    - ♦ RS485: UART type is RS485, half-duplex.
    - ♦ RS232: UART type is RS232/RS422, full-duplex.

## 4.2.2.13. AT+USERHEAD

- Function: Set/Query adding head data for each serial data. Setting is valid after reset. Only valid for HF-G200 and HF2111 product.
- Format:

```
    ♦ Query Operation
    AT+USERHEAD<CR>
    +ok=<data_len><data><CR>< LF ><CR>< LF >
    +ok=None<CR><LF ><CR><LF >
    ♦ Set Operation
    AT+USERHEAD=None<type><CR>
    AT+USERHEAD=
```

+ok=None<CR><LF ><CR><LF >

```
+ok=<data_len><data><CR>< LF ><CR>< LF >
```

- Parameters:
  - data\_len: head data length
- data: head data, if need hex format add blank character. Ex: [68 79 90]

Support SMS config.

## 4.2.2.14. AT+SOCKA

- Function: Set/Query SOCK A network protocol parameters, Setting is valid after reset. Support SMS config.
- Format:
  - Query Operation

AT+SOCKA<CR>

- +ok=<protocol,port,IP,mode><CR><LF><CR><LF>
- Set Operation
- AT+SOCKA=<protocol,port,IP,mode><CR> +ok<CR><LF><CR><LF>
- Parameters:
  - protocol:
    - ♦ NONE: none setting, clear current setting.
    - ♦ TCP
    - ♦ UDP
  - port: protocol port ID: Decimal digit and less than 65535
  - IP: Server's IP address or domain name
  - mode: Connectiontype
    - ♦ LONG: long link connection
    - ♦ SHORT: short link connection.

## 4.2.2.15. AT+SOCKB

- Function: Set/Query SOCK B network protocol parameters, Setting is valid after reset. Support SMS config.
- Format:

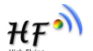

Query Operation

AT+SOCKB<CR>

+ok=<protocol,port,IP,mode><CR><LF><CR><LF>

Set Operation

- AT+SOCKB=<protocol,port,IP,mode><CR>
  - +ok<CR><LF><CR><LF>
- Parameters:
  - protocol:
    - ♦ NONE: none setting, clear current setting.
    - ♦ TCP
    - $\diamond$  UDP
  - port: protocol port ID: Decimal digit and less than 65535
  - IP: Server's IP address or domain name
  - mode: Connectiontype
    - ♦ LONG: long link connection
    - ♦ SHORT: short link connection.

# 4.2.2.16. AT+SOCKC

- Function: Set/Query SOCK C network protocol parameters, Setting is valid after reset. Support SMS config.
- Format:
  - Query Operation

#### AT+SOCKC<CR>

- +ok=<protocol,port,IP,mode><CR><LF><CR><LF>
- Set Operation
- AT+SOCKC=<protocol,port,IP,mode><CR> +ok<CR><LF><CR><LF>
- Parameters:
  - protocol:
    - ♦ NONE: none setting, clear current setting.
    - ♦ TCP
    - ♦ UDP
  - port: protocol port ID: Decimal digit and less than 65535
  - IP: Server's IP address or domain name
  - mode: Connectiontype
    - ♦ LONG: long link connection
    - ♦ SHORT: short link connection.

## 4.2.2.17. AT+TCPALK

- Function: Query if SOCK A TCP link already build-up;
- Format:
  - AT+TCPALK<CR>

#### +ok=<sta><CR><LF><CR><LF>

- Parameters:
  - sta.: if module already setup TCP link;
    - ♦ on: TCP link setup;
    - ♦ off: TCP link not setup;

## 4.2.2.18. AT+TCPBLK

- Function: Query if SOCK A TCP link already build-up;
- Format:
  - AT+TCPBLK<CR> +ok=<sta><CR><LF><CR><LF>
- Parameters:

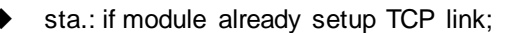

- ♦ on: TCP link setup;
- ♦ off: TCP link not setup;

# 4.2.2.19. AT+TCPCLK

- Function: Query if SOCK A TCP link already build-up;
- Format:
  - AT+TCPCLK<CR> +ok=<sta><CR><LF><CR><LF>

#### Parameters:

- sta.: if module already setup TCP link;
  - ♦ on: TCP link setup;
  - ♦ off: TCP link not setup;

### 4.2.2.20. AT+SOCKANUM

- Function: Set/Query SOCK A send/receive data bytes.
- Format:
  - Query Operation
  - AT+SOCKANUM<CR>
  - +ok=<send\_num recv\_num ><CR><LF><CR><LF>
- Parameters:
  - send\_num: socket a send data bytes.
  - recv\_num: socket a receive data bytes.

# 4.2.2.21. AT+SOCKBNUM

- Function: Set/Query SOCK B send/receive data bytes.
- Format:
  - Query Operation
  - AT+SOCKBNUM<CR>
  - +ok=<send\_num recv\_num ><CR><LF><CR><LF>
- Parameters:
  - send\_num: socket b send data bytes.
  - recv\_num: socket b receive data bytes.

### 4.2.2.22. AT+SOCKCNUM

- Function: Set/Query SOCK C send/receive data bytes.
- Format:
  - ♦ Query Operation
  - AT+SOCKCNUM<CR>
  - +ok=<send\_num recv\_num ><CR><LF><CR><LF>
- Parameters:
  - send\_num: socket c send data bytes.
  - recv\_num: socket c receive data bytes.

# 4.2.2.23. AT+WANN

- Function: Set/Query GPRS network status.
- Format:
  - Query Operation
  - AT+WANN<CR>

#### +ok=<IP><CR><LF><CR><LF>

- Parameters:
  - IP: device IP address.

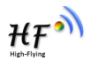

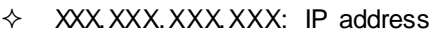

♦ Waiting GPRS initialization: waiting for initialization

#### 4.2.2.24. AT+GETIP

- Function: Set/Query domain name IP address.
- Format:
  - Set Operation
    - AT+GETIP=<domain\_name><CR> +ok<CR><LF><CR><LF>
- Parameters:
  - domain\_name: domain name.

### 4.2.2.25. AT+HEART

- Function: Set/Query heartbeat parameters. Setting is valid after reset. Support SMS config.
- Format:
  - Query Operation
  - AT+HEART<CR>

# +ok=<br/>beat\_time, beat\_datalen, beta\_data><CR><LF><CR><LF>

- Set Operation
- AT+HEART=<beat\_time, beat\_datalen, beta\_data><CR>
  - +ok<CR><LF><CR><LF>
- Cancle Operation
- AT+HEART=None<CR>

#### +ok<CR><LF><CR><LF>

- Parameters:
  - beat\_time: beat time, unit: second
  - beat\_datalen:beat length
  - beat\_data: beat data, 250 bytes maximum

## 4.2.2.26. AT+UPGRADE

- Function: Set device in UART upgrade mode
- Format:
  - Set Operation

# AT+UPGRADE<CR>

# <CR><LF><CR><LF>

After input this command, the product fix baud rate at 115200 and output "Ready CCCCC....." waing for upgrade file. Recommend to use secureCRT and transfer file in Xmodem to finish the upgrade operation.

## 4.2.2.27. AT+GVER

- Function: Query GPRS chip software version
- Format:
  - Query Operation

#### AT+GVER<CR>

#### +ok=<ver><CR><LF><CR><LF>

- Parameters:
  - ver: GPRS chip software version;

### 4.2.2.28. AT+GCID

- Function: Query SIM card CID number
- Format:

ΗF

- Query Operation
   AT+GCID<CR>
   +ok=<sim\_number><CR><LF><CR><LF>
- Parameters:
  - Sim\_number: SIM card CID number.

### 4.2.2.29. AT+CIMI

- Function: Query SIM card IMSI
- Format:
  - Query Operation

AT+CIMI<CR>

#### +ok=<imsi\_string><CR><LF><CR><LF>

- Parameters:
  - imsi\_string: SIM card IMSI

## 4.2.2.30. AT+CGSN

- Function: Query device IMEI
- Format:
  - Query Operation
  - AT+CGSN<CR>

#### +ok=<imei><CR><LF><CR><LF>

- Parameters:
  - imei: IMEI.

# 4.2.2.31. AT+GSLQ

- Function: Query GPRS signal strength
- Format:
  - Query Operation
  - AT+GSLQ<CR>

#### +ok=<state,ret><CR><LF><CR><LF>

- Parameters:
  - state: signal strength.
    - ♦ Disconnected: No connection with GPRS station
    - ♦ Good: signal is good
    - ♦ Normal: signal is normal
  - ret: signal strength value, range from 0~31.

# 4.2.2.32. AT+LOGIN

- Function: Set/Query LOGIN parameters
- Format:
  - Query Operation

AT+LOGIN<CR>

#### +ok=<login\_datalen><login\_data><CR><LF><CR><LF> ♦ Set Operation

AT+LOGIN=<login\_datalen>,<login\_data><CR>

- +ok=<login\_datalen><login\_data><CR><LF><CR><LF>
- Parameters:
  - Login\_datalen: login length
  - Login\_data: login data

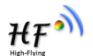

# 4.2.2.33. AT+MODBUSPROTO

- Function: Set/Query Modbus RTU to Modbus TCP parameters. Support SMS config.
- Format:
   Query Operation
   AT+MODBUSPROTO<CR>

+ok=<status><CR><LF><CR><LF> ♦ Set Operation

AT+MODBUSPROTO=<status><CR> +ok=<status><CR><LF><CR><LF>

- Parameters:
  - status: enable/disable Modbus RTU to Modbus TCP
    - on: enable
    - off: disable

## 4.2.2.34. AT+SCRIPTUART

- Function: Set/Query uart download HIS.
- Format:

Set Operation

AT+SCRIPTUART<CR>

<CR><LF><CR><LF>

After input this command, the product fix baud rate at 115200 and output "Ready CCCCC....." waing for upgrade HIS file. Recommend to use secureCRT and transfer file in Xmodem to finish the upgrade operation.

## 4.2.2.35. AT+MOVESCRIPT

- Function: Removey . script
- Format:

Set Operation
 AT+MOVESCRIPT=None<CR>
 +ok=None<CR><LF><CR><LF>

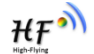

# **5. TEST CASE**

## 5.1. Use SOCK A to connect to server

Step 1: Refer to chapter 3 to change to AT command mode

| Figure 2005 - SecureCRT                                                       |                            |                    |        |        |                  | - [ |
|-------------------------------------------------------------------------------|----------------------------|--------------------|--------|--------|------------------|-----|
| <u>File E</u> dit <u>V</u> iew <u>O</u> ptions <u>T</u> ransfer <u>S</u> crip | Session Options - Serial-O | COM5               |        |        |                  | ×   |
| \$\$ \$\$ G \$ \$ <b>X</b>   h fi <b>4</b> \$                                 | <u>C</u> ategory           |                    |        |        |                  |     |
| Serial-COM5                                                                   | - Connection               | Serial O           | ptions |        |                  |     |
| a+ok                                                                          | Serial                     | P <u>o</u> rt:     | COM5   | $\sim$ | Flow Control     |     |
| AT+VER                                                                        | - Terminal                 | <u>B</u> aud rate: | 115200 | $\sim$ | DTR/DSR          |     |
| +0K=V1.0.08                                                                   | Modes<br>Emacs             | <u>D</u> ata bits: | 8      | $\sim$ | <u>X</u> ON/XOFF |     |
|                                                                               | Mapped Keys<br>Advanced    | P <u>a</u> rity:   | None   | $\sim$ |                  |     |
|                                                                               | - Appearance               | Stop bits:         | 1      | $\sim$ |                  |     |
|                                                                               | Log File                   | <u>S</u> erial bre | ak 100 | -      | milliseconds     |     |

Step 2: Set the server information and reboot. The following is our test server address, it will feedback with the protocol, ip address, port and the received data.

AT+SOCKA=TCP,3006,nat1.iotworkshop.com,LONG +ok AT+Z

Step 3: Send the data in HEX or ASCII format as the following pic to get the server response.

| s            | Acce         | ssPort | - C(         | OM5(1          | 152      | 00,N         | I,8,1    | ) Op         | ened         |        |      |      |       |      |    |    |      |      | 3     |      |       |                  |        | _      |       |         | ×   |
|--------------|--------------|--------|--------------|----------------|----------|--------------|----------|--------------|--------------|--------|------|------|-------|------|----|----|------|------|-------|------|-------|------------------|--------|--------|-------|---------|-----|
| <u>F</u> ile | <u>E</u> dit | View   | w I          | <u>M</u> onito | or       | <u>T</u> ool | s        | <u>O</u> per | ration       | H H    | elp  |      |       |      |    |    |      |      |       |      |       |                  |        |        |       |         |     |
| Ċ            | 0            | 0      | Э            |                |          | 5            |          | 2            |              |        |      |      |       |      |    |    |      |      |       |      |       |                  |        |        |       |         |     |
| 1            | ermin        | al     |              | Monit          | or       |              |          |              |              |        |      |      |       |      |    |    |      |      |       |      |       |                  |        |        |       |         |     |
|              | ₩ł H         | ex ab  | $\mathbb{Z}$ |                |          |              |          |              |              |        |      |      |       |      |    |    |      |      |       |      |       |                  |        |        |       |         |     |
| 000          | 00000:       | 54     | 43<br>41     | 50 3A<br>54 41 | 31<br>3A | 31<br>70     | 37<br>0A | 2E 3<br>00 0 | 1 33<br>D 0A | 36     | 2E   | 34 3 | 3 2E  | : 31 | 33 | 38 | 3A 3 | 32 3 | 34 37 | 7 35 | 32 OA | TCP:11<br>DATA:p | 7.136. | 43.138 | :2475 | 52.     | < > |
| Send         | -> C         | ) Hex  |              | ● Cł           | nar      |              | P        | lain '       | Text         | $\sim$ |      | Rea  | l Tim | e Se | nd |    | Clea | r    | Se    | end  | DTH   | RTS              | Max    | Size < | 64KB  |         |     |
| P            |              |        |              |                |          |              |          |              |              |        |      |      |       |      |    |    |      |      |       |      |       |                  |        |        |       |         | < > |
| Comm         | Statu        | IS     | 0            | TS             | DS       | R            | F        | RING         | H            | RLSD   | (CD) |      | CTS   | Hold | 1  | DS | R Ho | 1d   |       | RLSD | Hold  | XOFF H           | old    |        |       |         |     |
| Rea          | dy           |        |              |                |          |              |          |              |              |        |      |      |       |      |    |    |      |      | Tx    | 5    |       | Rx 166           | 0      | COM5(1 | 15200 | ),N,8,1 | ) ( |

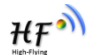

₩₽Ŷ

Note:

If encounter any problem, input AT+WANN and AT+TCPALK to check the network status.

```
AT+WANN
+ok=10.58.94.37
AT+TCPALK
+ok=on
```

# 5.2. Use SMS to Set Parameters

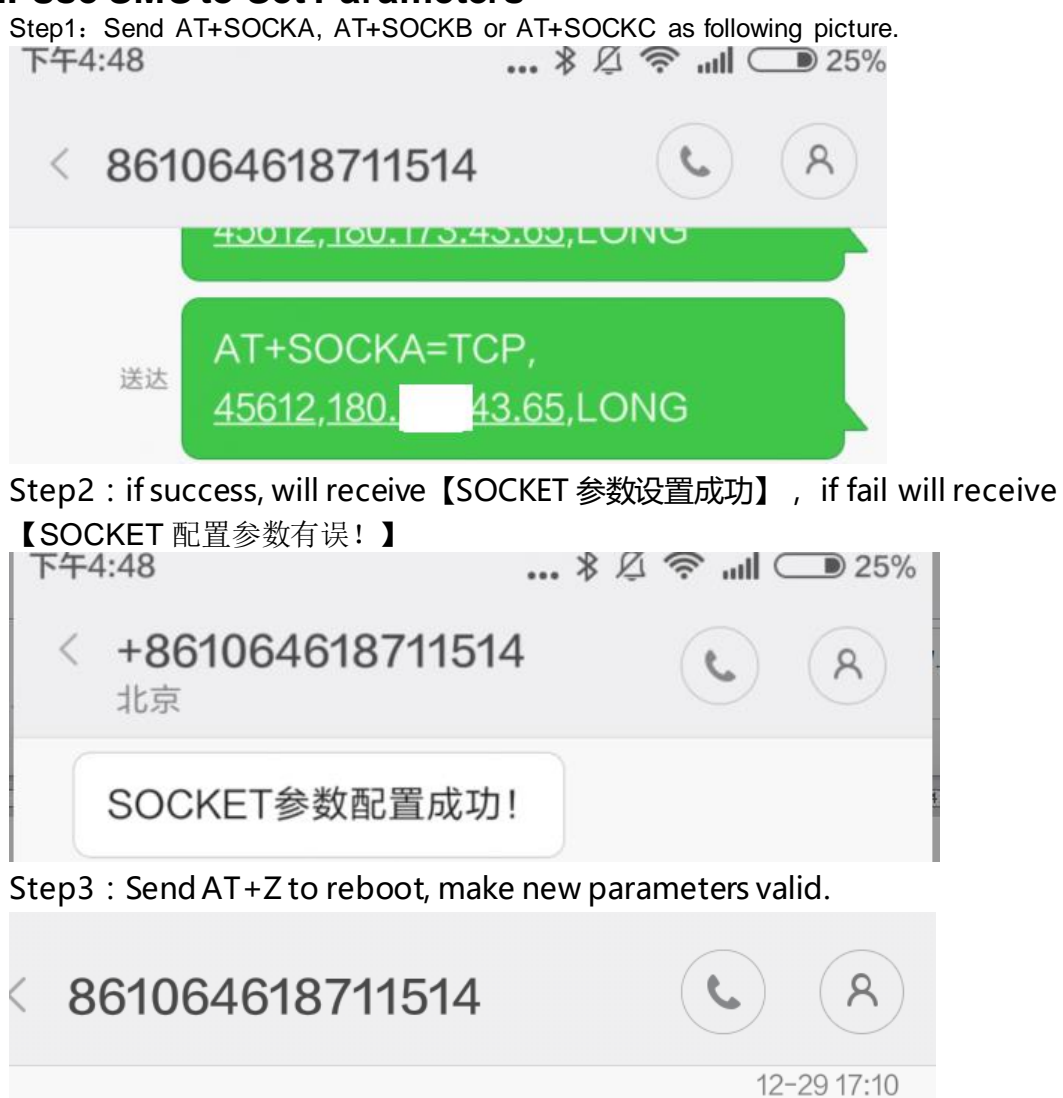

送达

AT+Z

Step4 : Receive SMS back to note reboot in one minute.

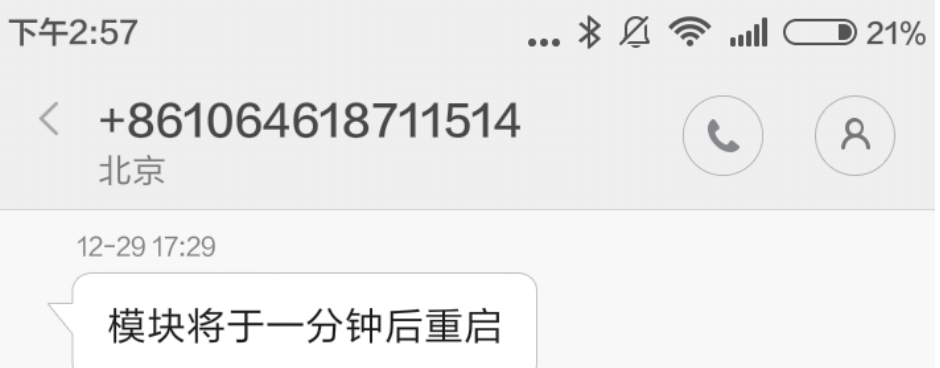

## 5.3. Use SMS to Upgrade Firmware

AT+UPURL=http://node-cn.iotworkshop.com/otadata/file/GPRS/HF2111/LPB S2W\_UPGARDE.bin

|           | AT+UPURL=               |  |
|-----------|-------------------------|--|
|           | node-cn.iotworkshop.com |  |
| 开始升级!     |                         |  |
| 文件下载完成,即将 | 将重启!                    |  |
| 升级已完成!    |                         |  |

# 5.4. Use SMS to Upgrade HIS Script

AT+SCRIPTHTTP=http://node-cn.iotworkshop.com/otadata/file/GPRS/SCRIP T/LPB100\_11j\_1.05\_20170704.bin

|         | AT+SCRIPTHTTP=          |           |
|---------|-------------------------|-----------|
|         | node-cn.iotworkshop.com | $\oslash$ |
| 开始升级!   |                         |           |
| 文件下载完成, | 即将重启!                   |           |
| 升级已完成!  |                         |           |

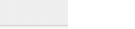

# APPENDIX A:CONTACT US

Address: Room 1002,Building 1,No.3000,Longdong Avenue,Pudong New Area,Shanghai,China,201203 Postcode : 201203 Website: <u>www.hi-flying.com</u> Service Online : 400-189-3108 E-mail : sales@hi-flying.com

More about Hi-Flying products, please visit:http://www.hi-flying.com/

<END>

© Copyright High-Flying, May, 2011

The information disclosed herein is proprietary to High-Flying and is not to be used by or disclosed to unauthorized persons without the written consent of High-Flying. The recipient of this document shall respect the security status of the information.

The master of this document is stored on an electronic database and is "write-protected" and maybe altered only by authorized persons at High-Flying. Viewing of the master document electronically on electronic database ensures access to the current issue. Any other copies must be regarded as uncontrolled copies.